### 

# AVR **SERIES**

## **Instruction Guide**

POS Integrations Setup

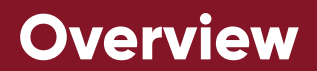

#### How do POS machines connect to our NVRs?

There are three main points for POS machine docking with NVR: IP address, port, and protocol. To setup a POS machine with a NVR, follow the simple diagram below:

#### POS HARDWARE CONNECTION

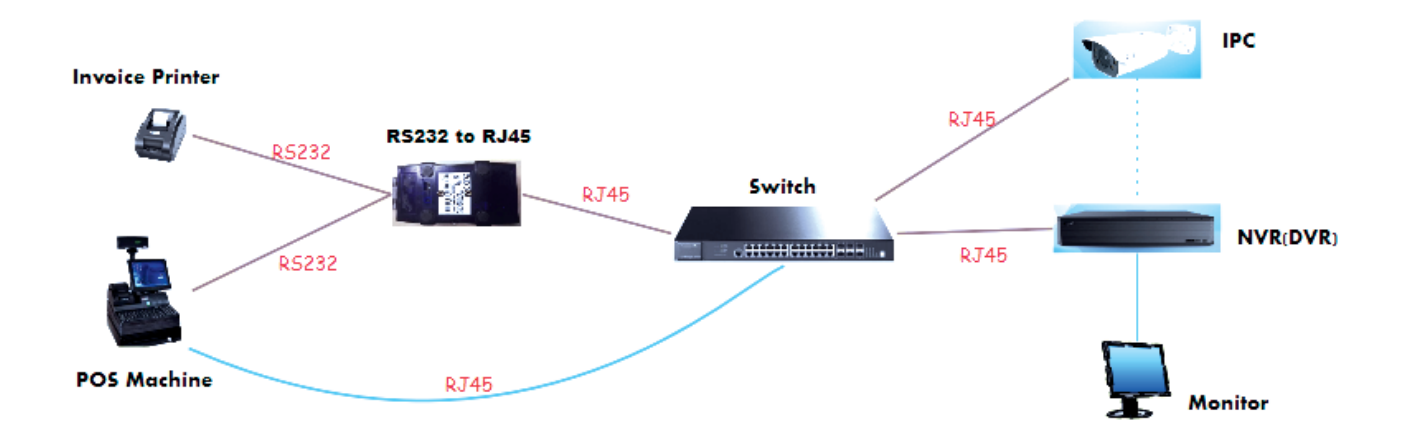

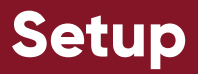

First, to introduce the **Hercules SETUP simulation software(H-SET)**, it can be used as a Server or Client; the **H-SET** software can be dock with NVR or POS machine. From this, we can utilize the H-SET software as a POS machine to connect with the NVR in the following steps:

#### Hercules SETUP simulation software download link: xxxxxxxxx

| 😵 Hercules SETUP utility by HW-group.com                                                                                                    | – ø ×                                                                                                    |
|----------------------------------------------------------------------------------------------------|----------------------------------------------------------------------------------------------------|
| UDP Setup Serial TCP Client TCP Server UDP Test Mode About                                                                                                    |                                                                                                    |
| Received/Sent data                                                                                                    | - 108                                                                                                    |
| Connecting to 192 (85.54.68)<br>Connecting to 192 (85.54.68)<br>UNDERTUDIEGUES (8.54.68)<br>UNDERTUDIEGUES (8.56.68)<br>UNDERTUDIEGUES (8.56.68)<br>UNDERTUDIEGUES (8.56.68)<br>UNDERTUDIEGUES (8.56.68)<br>UNDERTUDIEGUES (8.56.6 | IDP         Part           Module IP         Fait           192 158 54 58         \$305           Ping         X Disconnect           IEA anthonation         TEA key           10103334         3 (560A0BC)           2 (5060708         4 (500E 6F10)           Authorization code |
| 2. also can as Server<br>1. Hercules SETUP simulation software as Client                                                                                                    |                                                                                                    |
| Send           јукратури укруми кату и 3456782/08 МОГОНИК 45578//06 НС VB                                                                                                    | PortStore test<br>NVT disable<br>Received test data                                                                                                    |
| Гно<br>Гно                                                                                                    | Send Hercules SETUP utility                                                                                                    |

- 1. Use H-SET as POS machine to connect with our XVR and understand the process:
  - 1-1 Input the XVR's IP address and port into the **H-SET**

| Ether                                                                                                    | net Port 1                                                                                                    | Online                                                                                                    | XVR                                                                                                    |
|----------------------------------------------------------------------------------------------------|----------------------------------------------------------------------------------------------------|----------------------------------------------------------------------------------------------------|----------------------------------------------------------------------------------------------------|
|                                                                                                    | IPv4 Address                                                                                                    | 192.168.54.68                                                                                                    |                                                                                                    |
|                                                                                                    | IPv4 Subnet Mask                                                                                                    | 255.255.255.0                                                                                                    |                                                                                                    |
|                                                                                                    | IPv4 Gateway                                                                                                    | 192.168.54.1                                                                                                    |                                                                                                    |
|                                                                                                    | IPv4 DHCP Status                                                                                                    | Disable                                                                                                    |                                                                                                    |
| //                                                                                                    | IPv6 Address                                                                                                    |                                                                                                    |                                                                                                    |
| //                                                                                                    | IPv6 Mask Length                                                                                                    | 0                                                                                                    |                                                                                                    |
|                                                                                                    | IPv6 Gateway                                                                                                    |                                                                                                    |                                                                                                    |
| Novid                                                                                                    | IPv6 DHCP Status                                                                                                    | Failure                                                                                                    |                                                                                                    |
|                                                                                                    | MAC Address                                                                                                    | 00:18:AE:00:5D:1E                                                                                                    |                                                                                                    |
| //                                                                                                    | Preferred DNS                                                                                                    | 8.8.8                                                                                                    |                                                                                                    |
| //                                                                                                    | Alternate DNS                                                                                                    |                                                                                                    |                                                                                                    |
|                                                                                                    | Preferred IPV6 DNS                                                                                                    |                                                                                                    |                                                                                                    |
|                                                                                                    | Alternate IPV6 DNS                                                                                                    |                                                                                                    |                                                                                                    |
|                                                                                                    | PPPoE Status                                                                                                    | Disable                                                                                                    |                                                                                                    |
|                                                                                                    | Port                                                                                                    |                                                                                                    |                                                                                                    |
|                                                                                                    | HTTP Port                                                                                                    | 6708                                                                                                    |                                                                                                    |
|                                                                                                    | HTTPS Port                                                                                                    | 443                                                                                                    |                                                                                                    |
|                                                                                                    |                                                                                                    | 6709                                                                                                    |                                                                                                    |
| No                                                                                                    | RTSP Port                                                                                                    | 664                                                                                                    |                                                                                                    |
|                                                                                                    | POS Port                                                                                                    | 0030                                                                                                    |                                                                                                    |
|                                                                                                    | Total Bandwidth                                                                                                    | BOKID                                                                                                    |                                                                                                    |
| P                                                                                                    | OS simulation software                                                                                                    |                                                                                                    |                                                                                                    |
|                                                                                                    |                                                                                                    | R-SE                                                                                                    | 12/2/                                                                                                    |
| GG Preside H                                                                                                    | NA alight Plagmann                                                                                                    | · · · · · · · · · · · · · · · · · · ·                                                                                                    |                                                                                                    |
| Domail or A                                                                                                    | er<br>er en en litterent mer i menen i meni                                                                                                    |                                                                                                    | ~                                                                                                    |
|                                                                                                    | ATTENDED AND TAKEN AND AND AND AND AND AND AND AND AND AN                                                                                                    | RECEIPTION AND AND AND AND AND AND AND AND AND AN                                                                                                    | 5.0 10                                                                                                    |
| Cited and                                                                                                    | de menore placed als made ment de la communitation de fait de la communitation de la communitation de la commun                                                                                                    | dia 1990 tala 1990 tala                                                                                                    | Alered                                                                                                    |
| Contraction of the second                                                                                                    | a constant series of the series of the serie     | another, indeed priority (a base depending on the control of a base depending on the control of a base depending of the other and the control of the control of the control |                                                                                                    |
| Construction of the second second sec | a. Conserving a second second s<br>second second second second second second second second second second second second second second second second second second second second second second second second second second second second second second second second second second second<br>second second sec<br>second second second second second second second second second second second second second second second second second second second second second second second second second second second second second second second second second sec | nanovaniani and an and an an an an an an an an an an an an an                                                                                                    | title planet                                                                                                    |
| CALL TRACTOR                                                                                                    | THE PRIME PROPERTY OF A DESCRIPTION OF A DESCRIPTION OF A     | THE ARE THE THE REACH AND AND AND AND AND AND AND AND AND AND                                                                                                    | a start and a start a start a start a start a start a start a start a start a start a start a start a start a st |
| Re Call Sections                                                                                                    | THE PROPERTY AND ADDRESS OF THE PROPERTY AND ADDRESS OF THE PROPERTY ADDRESS OF THE PROPERTY ADDRESS O     | THE ARE THE REPORT OF THE AREA THE PROPERTY OF THE PROPERTY OF | 41 14 19 19 19 19 19 19 19 19 19 19 19 19 19                                                                     |
| Contraction of the local diversion of                                                                                                    | THE TRANSPORTED AND A DECEMBER OF THE REPORT OF THE PARTY OF THE PARTY     | ARE AN ALL REPORTED IN THE AREA THE AREA THE AREA THE AREA AND AND AND AND AND AND AND AND AND AN                                                                                                    |                                                                                                    |

1-2 Input the PC's IP address into NVR's POS Setting:

| 🔅 System                               |                                    |                                    | Live Display                                   | /                    | Camera Record                   | AI / Event     | Disk Network     | Account and Authority | System        | ×      |
|----------------------------------------|------------------------------------|------------------------------------|------------------------------------------------|----------------------|---------------------------------|----------------|------------------|-----------------------|---------------|--------|
| Basic Settings                         | General Settings                   | Date and T                         | ime Output S                                   | ettings              | POS Settings                    | PoE Power Mana | gement Recorder  | OSD Settings          |               |        |
| General Settings                       | POS                                | Enable                             | Connection                                     | ~                    | Connection Settings             | Protocol 🗸     | Display Settings | Trigger Camera        | Manufacturers | $\sim$ |
| Output Settings                        | POS1                               |                                    |                                                |                      |                                 |                |                  | Configure             |               |        |
| PoE Power Management                   | POS2                               | OFF                                | <ul> <li>TCP Listen</li> </ul>                 |                      | Configure                       | Generic 🗸      | Configure        |                       | OPTIMA        |        |
| X Maintenance                          | POS3                               | OFF                                | TCP Listen                                     |                      | Configure                       | Generic 🗸      | Configure        | Configure             | OPTIMA        |        |
| View Log   Factory Default             | POS4                               | OFF                                | TCP Listen                                     |                      | Configure                       | Generic 🗸      | Configure        |                       | OPTIMA        |        |
| Upgrade                                | POS5                               |                                    | Cor                                            | nec                  | tion Settings                   |                | Configure        | Configure             | OPTIMA        |        |
| Backup and Restore<br>Auto Maintenance | POS6                               |                                    |                                                |                      |                                 |                | Configure        |                       | OPTIMA        |        |
| Auto Mainte lance                      | POS7                               |                                    | POS IP                                         |                      |                                 |                | Configure        | Configure             | OPTIMA        |        |
| Information                            | POS8                               |                                    | DPOS Port                                      |                      |                                 |                | Configure        |                       | OPTIMA        |        |
| Alarm Status   Record Status           | When th<br>port is n<br>Client, th | e NVR is<br>ot require<br>e POS po | used as a s<br>ad; If the NV<br>rt is required | serve<br>/R is<br>I. | ok.<br>er, the POS<br>used as a | Cancel         |                  |                       | Арріу         |        |

1-3 Send it , the information of the **H-SET** will be displayed on the NVR preview interface:

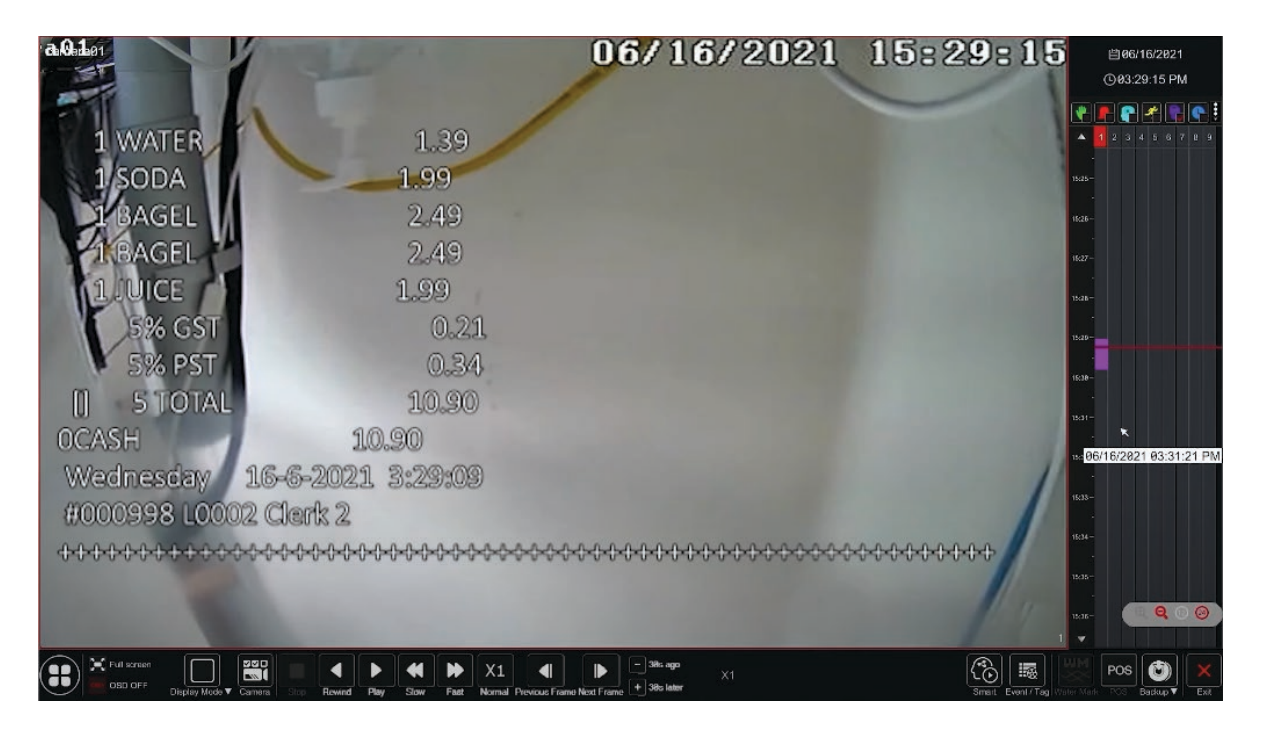

1-4 **H-SET** software is a general industry software for docking with POS machine. There is no problem in using this software as a POS client side to connect with AVYCON's NVR as a server, which supports the TCP protocol.

1-5 This works when the **H-SET** is used as the server of the POS machine and AVYCON's NVR used as the client side. The test method is opposite to the previous step.

| $\sim$ | Connection | ~      | Connection Settings | 2345622345677889003445566777sadfahimnaikii<br>23456223445677889003445566777sadfahimnaikii<br>23456223445877889003                                                                       |
|--------|------------|--------|---------------------|----------------------------------------------------------------------------------------------------|
| ~      | TCP Listen | *      | Configure           | 23456223445677889093445566777sadfahimnaiki<br>23456223445677889093445566777sadfahimnaiki<br>23456223445677889093445566777sadfahimnaiki<br>23456234562734587289093445566777sadfahimnaiki |
| ~      | TCP Listen | ~      | Configure           | 2435022344 55778574587778ad(lohimindik)<br>23450223445877883445567778ad(lohimindik)<br>234502234458778894633455687778ad(lohimindik)<br>23650234458778894633455867778ad(lohimindik)      |
| ~      | TCP Listen | ~      | Configure           | 23969223445677889063445588777840101immalkii<br>234562234456778890634455887778401001im<br>234562234456778890634455887778401001im06ft<br>234962234456778890634455887778401001im06ft       |
| ~      | TCP Listen | ~      | Configure           | A second the second second second second second second second second second second second second second second                                                                          |
| ~      | TCP Listen | ~      | Configure           | no problem                                                                                                    |
| ~      | TCP Listen | ~      | Configure           | Provide the data for the second                                                                                                    |
| ~      | TCP Listen | $\sim$ | Configure           |                                                                                                    |
| ~      | TCP Listen | ~      | Configure           | as Server side                                                                                                    |
|        |            |        |                     |                                                                                                    |

In the steps above, the **H-SET** is used as a POS machine **client or server** to connect with our NVR's **server or client**.

2. Next, please use the H-SET as NVR to connect with your POS machine:

2-1 To setup H-SET as Server and POS machine as Client, first input the IP address of the PC where the H-SET is located on the POS machine and input the POS machine's port to the H-SET software:

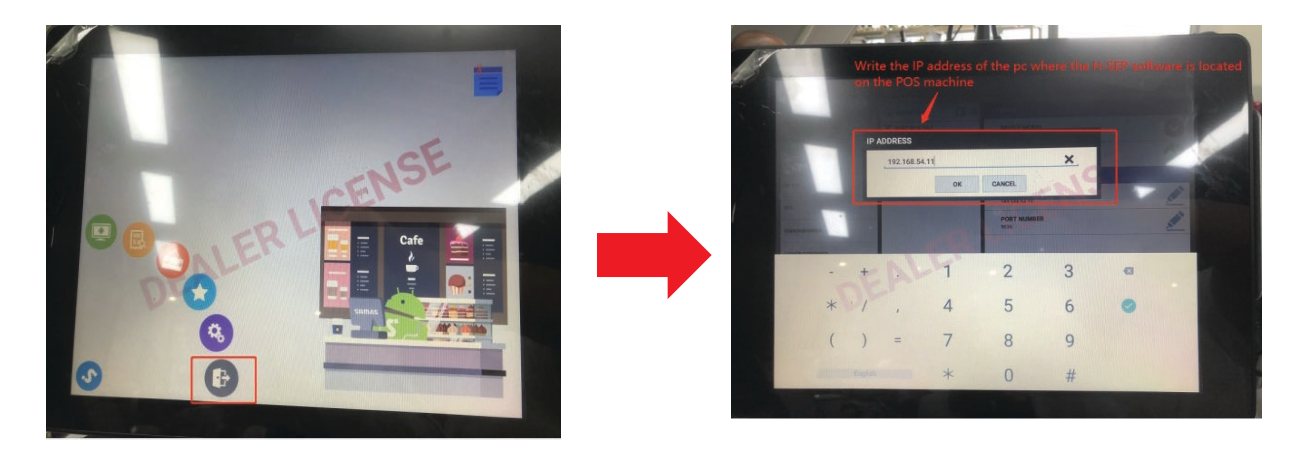

Then you will see the below POS information , which gets passed by the H-SET Software:

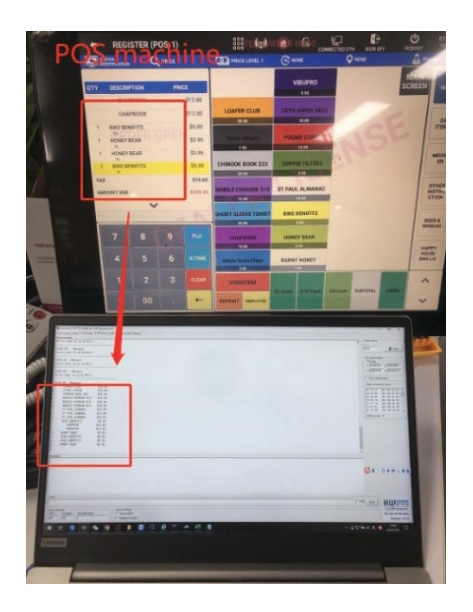

1) If there is any problem with connecting the H-SET with your physical POS machine, it means that your POS protocol is not common using this method, and you'll need to check with your POS protocol;

2) If there is any problems with the H-SET connecting with AVYCON's NVR, please make sure to upgrade our NVR's firmware to the latest version.

3) If your POS machine works with the H-SET software, the setup is completed. This means that our NVR will be compatible with your POS machine, and you can directly use your POS machine to verify the compatibility of our NVR. If you have any questions, you can send feedback to us and we will troubleshoot or upgrade the NVR.

- **3.** The final step is to physically connect the POS machine with the NVR:
  - 3-1 POS machine TCP port $\rightarrow$ Ethernet Switch $\rightarrow$ NVR:

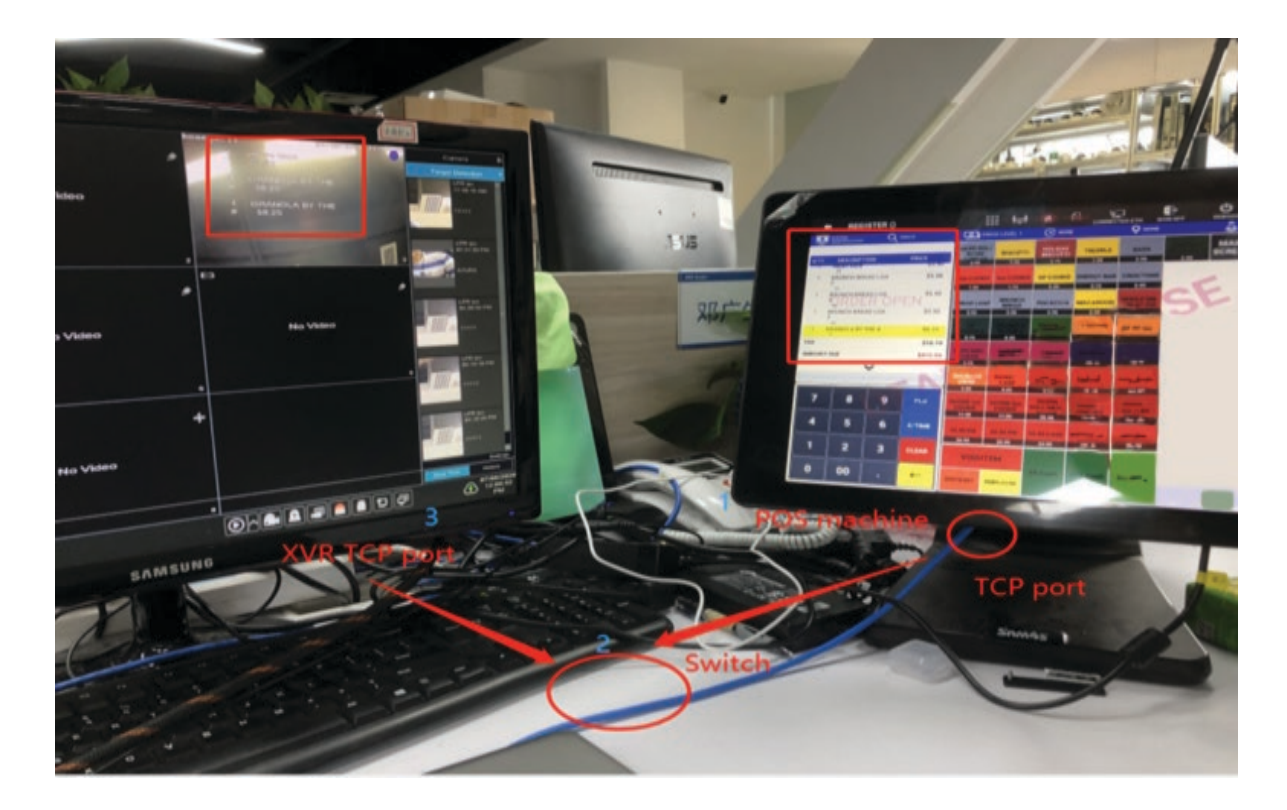

3-2 If your POS machine has a RS232 or RS485 port, you need to buy an RS232 to TCP converter, and the setup should be: RS232/RS485 $\rightarrow$ TCP $\rightarrow$ Ethernet Switch  $\rightarrow$ XVR:

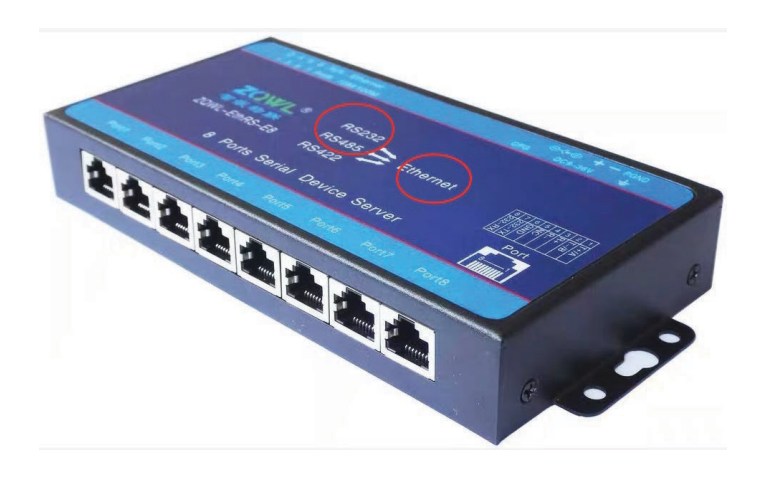

## **NYCON**<sup>®</sup>

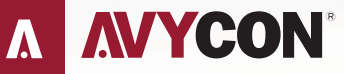

Copyright © AVYCON. All rights reserved. Specifications and pricing are subject to change without notice.

phone: 949-752-7606 email: info@avycon.com social: @avycon\_aivo website: avycon.com